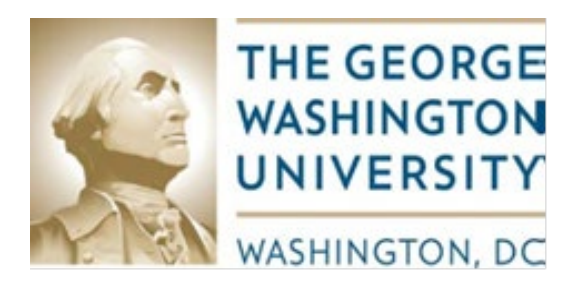

**Responsible University Department:** 

Controller's Office, Grants and Contracts Accounting Services Division of Information Technology, EIS

# Effort Reporting 9 Certifier's User Guide

# 9/1/2020

# Table of Contents

| Contact Information                                             |  |
|-----------------------------------------------------------------|--|
| Helpful Links                                                   |  |
| Background4                                                     |  |
| Effort Reporting Phases4                                        |  |
| Effort Reporting Roles4                                         |  |
| Overview of the Effort Report Page5                             |  |
| Overview – Certifying Your Report                               |  |
| Logging into the Effort Reporting Module to Certify Your Report |  |
| Steps to Certify an Effort Report9                              |  |
| Adding a Proxy14                                                |  |
| Email Notification Configuration16                              |  |

## **Contact Information**

Effort contact information: Email: effort@gwu.edu

Patrick Miller, Senior Compliance Specialist Phone: 571-553-3523, Email: pmiller05@gwu.edu

Tania Wadhawan, Associate Director, Strategy and Compliance Phone: 571-553-8549, Email: <u>wadhawan@gwu.edu</u>

## Helpful Links

GW Effort Reporting Policy: <u>https://compliance.gwu.edu/effort-reporting</u>

Effort Reporting FAQ's: https://controller.gwu.edu/labor-effort

Effort Reporting Cycle and Labor Cost Transfer (link under Labor & Effort): <u>https://controller.gwu.edu/labor-effort</u>

## Background

Effort reporting is the process by which the University determines and documents the effort expended on sponsored agreements during each reporting period. Effort is the relative amount of time spent on a particular activity and it includes time spent working on a sponsored project in which salary is directly charged or contributed (cost-shared effort). Employees compensated in whole or in part by sponsored agreements must verify their effort. GW utilizes the Banner 9 system for both Effort Reporting and Labor Redistribution and both modules are integrated.

This user guide is designed to provide instructions to employees/researchers on how to use the automated Effort Reporting module to certify their own effort reports or to assign a proxy to certify their report. In this module, employees/researchers are assigned the roles of Certifiers to certify their own effort report.

## Effort Reporting Phases

GW's Effort Certification process consists of the following two phases:

- Pre-Review in this first phase, the designated pre-reviewer(s)/department administrator(s) or prereviewer's proxy will review the effort report before it is certified, to ensure that the effort outlined in the report is accurate. This step must be completed before the employee/researcher or an alternate certifier can certify the report.
- 2. **Certify** this is the second phase of the process, where the employee who has worked on a sponsored project during the effort reporting period, will review and certify his/her report or request changes if the effort report is incorrect. In the event that the employee is not available to certify the report, a proxy for the certifier, an alternate certifier, or a proxy for an alternate certifier can certify the report.

## Effort Reporting Roles

One or more of the following roles will be assigned to users in the system:

- **Pre-Reviewer** typically the department administrator, who will review the assigned effort reports during the pre-review period to ensure accuracy of efforts.
- **Certifier** employee or researcher who certifies the report after it is reviewed
- Alternate Certifier someone other than the employee who is designated to certify an effort report and who has the knowledge of the work performed
- Proxy someone assigned by a pre-reviewer, certifier or alternate certifier to act on behalf of the assignor. The proxy needs to have knowledge of the work performed for the effort reports he/she will be reviewing or certifying.

## Overview of the Effort Report Page

The Effort Report page is comprised of the following sections, as shown below:

| E Banner Sec | ured Area            | C 🐼 (Hort Report            | × +                    |                        |                 |                 |                                                            | - 0            | X   |
|--------------|----------------------|-----------------------------|------------------------|------------------------|-----------------|-----------------|------------------------------------------------------------|----------------|-----|
| e → c        | 🛆 🗎 bssoweb.         | test.gwu.edu:8031/Employees | elfService/ssb/effortR | eporting#/effortReport | Details         |                 |                                                            | \$ I           | 0 : |
| 🗄 Арря 🚦     | Sign in to your acco | Impacts of COVID-1_         | GWEB 😵 SAM 📀           | Cortera 😨 FAC 😨        | Datawarehouse 😹 | OWdocuments     | Fidelity     United Healthcare                             | 🕲 bidev        |     |
| GW           |                      |                             |                        |                        |                 |                 | * (                                                        |                |     |
| Employee D   | ashboard • Effe      | ort Certification + Effor   | Report                 |                        |                 |                 |                                                            |                |     |
|              | and a                |                             |                        |                        |                 | Print           | ×                                                          |                |     |
| Effort Repo  | ort Pay Period S     | ummary Comments             | Routing Queue          |                        |                 |                 | Effort Report Overv                                        | /iew 🔨         | •   |
| Sponsored    |                      |                             |                        |                        |                 |                 | Report Status                                              |                |     |
| Grant        |                      | Organization                |                        | Effort Category        | Charge Typ      | e Effort        | 2019-03<br>2019 Fall Effort Cycl<br>Iuroe 08, 2020 - Iuroe | le<br>30. 2020 |     |
|              |                      |                             |                        | SPONS                  | DIRECT          | 10              | Under Review - Unk                                         | ocked          |     |
|              |                      |                             |                        |                        | Total Sponse    | ored Activity 1 | 0%                                                         |                |     |
| Non Spons    | ored                 |                             |                        |                        |                 |                 | Important Dates                                            |                |     |
| Grant        | Organization         |                             | Effort Ca              | tegory Ch              | arge Type       | Effort          | Begin Pre-Review                                           |                |     |
|              |                      |                             |                        | DI                     | RECT            | 90              | June 01, 2020<br>Certification Period                      | w 30, 2020     |     |
|              |                      |                             |                        |                        | atal Non Cooper | and Articity 0  | Post Review End                                            | re 979, 2020   |     |

- The **Effort Report** tab consists of the following two sections
  - Sponsored section summary of effort for sponsored activities
  - Non Sponsored section
     – summary of effort for non-sponsored activities
- The Pay Period Summary tab provides details on the pay periods included in the certification period
- The **Comments** tab provides the ability to add comments and to view comments previously added
- The **Routing Queue** tab outlines the status of each stage of the Effort Certification process and the personnel assigned to each role
- The **Effort Report Overview** gives a summary of the report status and dates for the effort certification period. The Funding Chart provides a graphical representation of the effort for that period.

Outlined below are the different types of status and states that a pre-reviewer, certifier, alternate certifier or proxy may see:

#### <u>Status</u>

- Under Review Effort report created and ready for review
- o Awaiting Certification Effort report is pre-reviewed and ready to be certified
- Completed Effort report has been certified and completed
- Awaiting Refresh Payroll action or labor redistribution has been completed

#### <u>State</u>

- Unlocked Effort report available to be reviewed, certified for changed by a member of the routing queue
- Locked Effort report can no longer be updated; all action buttons are removed
- Changes Submitted changes have been submitted to an authorized person to request changes to the labor distribution via the Labor Redistribution module. Once those changes are complete the status will change to 'Awaiting Refresh'.

# **Overview – Certifying Your Report**

Outlined below is the process to certify your effort report:

- You will receive notification that the effort report is awaiting certification
- You should check that the effort report and percentages are accurate
- If the effort report is correct, click on the Certify button to certify the report
- If the effort report is NOT correct, you can click on the Request Changes button to send an email to your Department Administrator to process a labor redistribution to correct the effort report
- Once the changes are processed and applied, you will be notified when the effort report is ready for you to review the changes made and certify it.

# Logging into the Effort Reporting Module to Certify Your Report

To access the Banner 9 Effort Reporting module, follow the steps below:

- Click on this link to go to Banner Self Service in Production <u>https://banner.gwu.edu/</u>
- Click on the Banner Self Service PROD link

<u>6</u>

| 🖰 🗎 banner.gwu.edu                                       |                                                                                                    | *                                                                                                    |
|----------------------------------------------------------|----------------------------------------------------------------------------------------------------|----------------------------------------------------------------------------------------------------|
| & Calend 🔟 TeamDynamix Sign 🔟 GCAS D                     | lashboard: T 🚾 PI Dashboard   Spo 😵 COGNOS 🔅 GCAS Tableau Repo 🔤 GW Box   Simple O                                                                                                    | 🚯 Tableau Training: Vi                                                                                                    |
| THE GEORGE<br>WASHINGTON<br>UNIVERSITY<br>WASHINGTON, DC |                                                                                                    |                                                                                                    |
| Banner<br>Maintenance                                    | Welcome to Banner                                                                                                    | -œ́-<br>GW<br>Banner<br>Training                                                                                                    |
| Banner Production                                        | Description                                                                                                    |                                                                                                    |
| Banner PROD Access URL                                   | Banner is the enterprise system at GW which maintains financial aid, human resources, payroll,                                                                                                    | , student, and student                                                                                                    |
| Banner Self-Service PROD                                 | ecounts data. The Benner PRCD Access URL provides access to the Benner Administrative particular by staff and faculty. The Benner Self Service PRCD URL provides access to Benner's troom as GWab Information System. Some of the services provided by the CWab Information and the viewing of accounts, transcript, and holds (students); final grade entry and viewing of viewing pars table and deductions (manipores). You can also access the CWab Information System. Some Inc. | iges used for administrative<br>self-service products, also<br>i System are class registration<br>i class lists (faculty); and<br>stem from the myGW portal. |
|                                                          |                                                                                                    |                                                                                                    |
| Banner PRDP                                              |                                                                                                    |                                                                                                    |
| Banner PRDP Access URL                                   | Prod Prime (PRDP) database is refreshed from the PROD database daily. You may use it to run                                                                                                    | reports, but it cannot be                                                                                                    |
|                                                          |                                                                                                    |                                                                                                    |
| Ropper Solf Service RDDR                                 | used to change data as this database is set to be Read Only.                                                                                                    |                                                                                                    |

• From the GWeb Sign-on page, click on the Current Faculty & Staff button

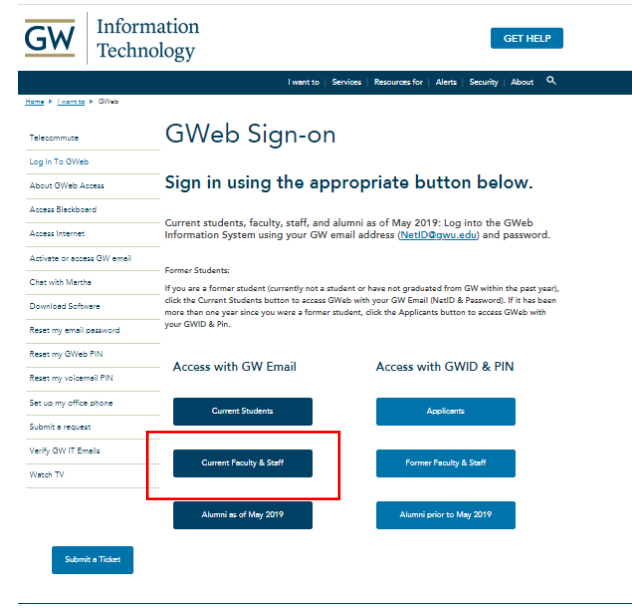

• Login to Banner Self Service using your GW NetID and password

| THE GEORGE<br>WASHINGTON<br>UNIVERSITY<br>WASHINGTON, DC | GW<br>Sign in<br>Enter your GW Email (NetID@gwu.edu)<br>Can't access your account?<br>Sign-in options                                                                                                    |  |
|----------------------------------------------------------|----------------------------------------------------------------------------------------------------|--|
| Login with your<br>GW email address<br>and password.     | GW community members can access this service<br>using your GW email address (NetID@gwu.edu) and<br>corresponding password. Questions? Contact the IT<br>Support Center at 202-994-4948 or ithelp@gwu.edu.<br>Visit https://identity.gwu.edu to reset your password. |  |

• Enter your password (this will be the same password you use for email) and then enter your 2-Factor-Authentication code when prompted

|                         | THE GEORGE<br>WASHINGTON<br>UNIVERSITY<br>WASHINGTON, DC           | GW<br>C The contract of the contract of the cont |              |                   |   |
|-------------------------|--------------------------------------------------------------------|----------------------------------------------------------------------------------------------------|--------------|-------------------|---|
|                         | Community,<br>Login with your<br>GW email address<br>and password. | GW community members can access this service<br>using your GW email address (NettD@gwu.edu) and<br>corresponding password. Questions? Contact the IT<br>Support Center at 202-994-4948 or ithelp@gwu.edu.<br>Visit https://identity.gwu.edu to reset your password.                                                                                                    | Serms of use | Privacy & cookies | 1 |
| Sign in to your account | +                                                                  |                                                                                                    |              | - 0               | × |

• After logging into Banner, click on the Employee Information Menu tab

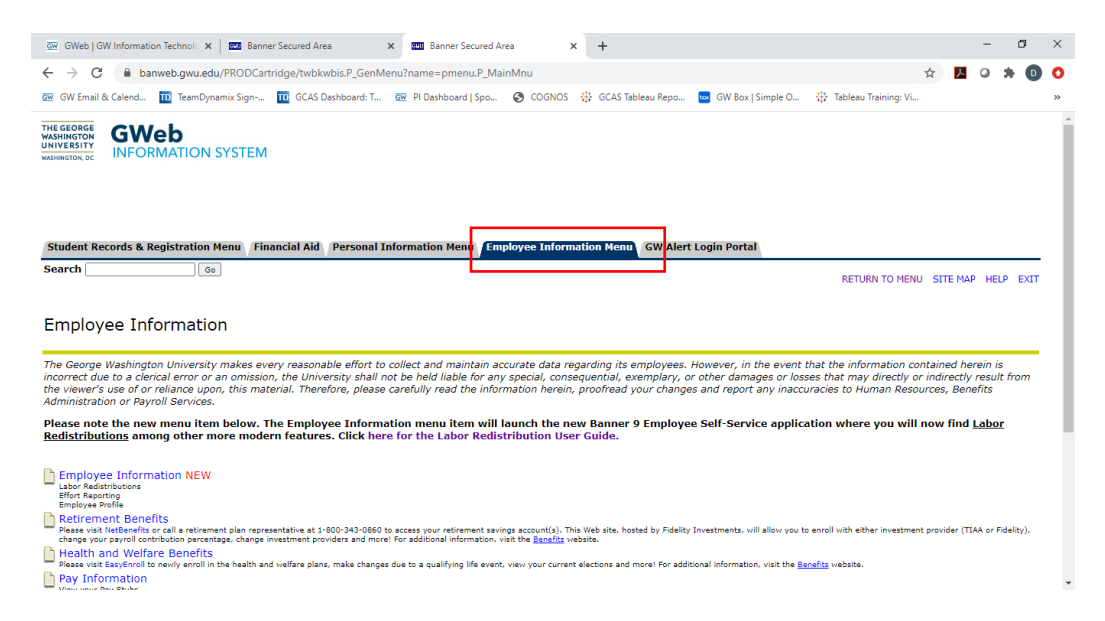

• From the Employee Information page, click on the Employee Information NEW link

| 🖙 GWeb J GW Information Technol: x 🛛 Banner Secured Area x 🔤 Banner Secured Area x 🕂                                                                                                    | -                          | ٥       | $\times$ |
|----------------------------------------------------------------------------------------------------|----------------------------|---------|----------|
| ← → C 🕯 banweb.gwu.edu/PRODCartridge/twbkwbis.P_GenMenu?name=pmenu.P_MainMnu 🏠 🚺                                                                                                    | 0 1                        | • 0     | 0        |
| 🟧 GW Email & Calend 🔟 TeamDynamix Sign 🔟 GCAS Dashboard: T 🚾 PI Dashboard   Spo 🤡 COGNOS 🔅 GCAS Tableau Repo 🧧 GW Box   Simple O 🔅 Tableau Training: V                                                                                                    |                            |         | *        |
| WASHINGTON 25                                                                                                    |                            |         | 4        |
| Student Records & Registration Menu Financial Aid Personal Information Menu Employee Information Menu GW Alert Login Portal                                                                                                    |                            |         |          |
| RETORN TO HERO. STE MAP                                                                                                    | HELP                       | EXII    |          |
| Employee Information                                                                                                    |                            |         |          |
| The George Washington University makes every reasonable effort to collect and maintain accurate data regarding its employees. However, in the event that the information contained her<br>incorrect due to a clenical error or an omission, the University shall not be held liable for any special, consequential, exemplary, or other damages or losses that may directly or indirectly<br>the viewer's use of or reliance upon, this material. Therefore, please carefully read the information herein, proofread your changes and report any inaccuracies to Human Resources, Bene<br>Administration or Payroll Services. | ein is<br>result f<br>fits | from    |          |
| Please note the new menu item below. The Employee Information menu item will launch the new Banner 9 Employee Self-Service application where you will now find <u>1</u><br>Redistributions among other more modern features. Click here for the Labor Redistribution User Guide.                                                                                                    | <u>abor</u>                |         | 1        |
| Employee Information NEW                                                                                                    |                            |         |          |
| Retirement Benefits<br>Reas viets (NetSendits or all a retirement plan representative at 1-800-343-0860 to access your retirement savings account(s). This Web site, hosted by Fidelity Investments, will allow you to enroll with either investment provider (TIA change your synchronization and more) For additional information, viet the <u>Beveing</u> vebate.                                                                                                    | A or Fide                  | elity), |          |
| Health and Welfare Benefits<br>Please visit EasyEnrol to newly enroll in the health and welfare plans, make changes due to a qualifying life event, view your current elections and more! For additional information, visit the <u>Renefits</u> website.                                                                                                    |                            |         |          |
| La Pay Information                                                                                                    |                            |         | -        |

• Click on the **Effort Certification** link

| GW                   |   | * 1                  |
|----------------------|---|----------------------|
| Employee Information |   |                      |
| Employee Information |   |                      |
| My Profile           |   |                      |
| Pay Information      | * | My Activities        |
| Job Summary          | ~ | Effort Certification |
| Employee Summary     | * | Labor Redistribution |
|                      |   |                      |
|                      |   |                      |
|                      |   |                      |

## Steps to Certify an Effort Report

• After logging in to the Effort Reporting module, click on **Certify my Effort** under the **Effort Certification** tab and follow the steps below, to access, review and certify your effort report.

| GW                                                            | * 2                |
|---------------------------------------------------------------|--------------------|
| Employee Dashboard - Effort Certification - Certify My Effort |                    |
| Certify My Effort                                             | 🚊 Proxy Super User |
| Certify My Effort                                             |                    |
|                                                               |                    |
|                                                               |                    |
|                                                               |                    |
|                                                               |                    |
|                                                               |                    |
|                                                               |                    |
|                                                               |                    |
|                                                               |                    |

• Click on the **Effort Report** tab to review the information for Sponsored and Non-Sponsored activities and the associated effort percent.

| mployee D   | ashboard • Effort Certification • Effort | rt Report       |                                |                    |                                                                                               |
|-------------|------------------------------------------|-----------------|--------------------------------|--------------------|-----------------------------------------------------------------------------------------------|
| Effort Repo | rt Pay Period Summary Comments           | Routing Queue   |                                | Print ×            | Effort Report Overview                                                                        |
| ponsored    |                                          |                 |                                |                    | Report Status                                                                                 |
| Grant       | Organization                             | Effort<br>SPON: | Category Charge Tj<br>5 DIRECT | pe Effort          | 2019-03<br>2019 Fall Effort Cycle<br>June 08, 2020 - June 30, 2020<br>Under Review - Unlocked |
| Von Spons   | ored                                     |                 | Total Spon                     | sored Activity 10% | Important Dates                                                                               |
| Grant       | Organization                             | Effort Category | Charge Type                    | Effort             | Begin Pre-Review                                                                              |
|             |                                          |                 | DIRECT                         | 90                 | June 01, 2020<br>Certification Period<br>June 08, 2020 to June 30, 2020                       |
|             |                                          |                 | Tetal New Course               |                    | Post Review End                                                                               |

• To view specific payroll activity on your effort report, click on the Pay Period Summary tab

| GW                 |                     |                       |                                |                    |                       | * 🗶                                                                |
|--------------------|---------------------|-----------------------|--------------------------------|--------------------|-----------------------|--------------------------------------------------------------------|
| Employee Dashboard | d • Effort Certific | ation • Effort Report |                                |                    |                       |                                                                    |
| Effort Report Pay  | Period Summary      | Comments Routing      | Queue                          |                    | Print ×               | Effort Report Overview                                             |
| Monthly 9 2019 Sep | tember 01, 2019 -   | September 30, 2019    |                                |                    |                       | Report Status                                                      |
| Organization       | Grant               | Fund                  | Effort Type                    | Payroll<br>Percent | Effort Period Percent | 2019-03<br>2019 Fall Effort Cycle<br>June 08, 2020 - June 30, 2020 |
|                    |                     |                       |                                | 89.9999            | 22.5000               | Under Review - Unlocked                                            |
|                    |                     |                       | SPONS<br>Sponsored<br>Projects | 10.0001            | 2.5000                | Important Dates                                                    |
| Monthly 10 2019    | ctober 01, 2019 - O | ctober 31, 2019       |                                |                    |                       | Begin Pre-Review<br>June 01, 2020<br>Certification Period          |
| Organization       | Grant               | Fund                  | Effort Type                    | Payroll<br>Percent | Effort Period Percent | June 08, 2020 to June 30, 2020<br>Post Review End                  |

• To add or view comments, click on the **Comments** tab. You will be able view any comments that have been added by authorized members of the Routing Queue. If you add a comment, it will be saved and available to be viewed by other members of the Routing Queue. Once comments are added, they cannot be updated or deleted.

| GW                                                       | * 1                                                                                                    |
|----------------------------------------------------------|----------------------------------------------------------------------------------------------------|
| nployee Dashboard • Effort Certification • Effort Report |                                                                                                    |
|                                                          | Print ×                                                                                                    |
| Tort Report Pay Period Summary Comments Routing Queue    | Report Status                                                                                                  |
|                                                          | 2019-03<br>2019 Fall Effort Cycle<br>June 08, 2020 - June 30, 2020                                             |
| emaining character : 4000                                | Add Comment                                                                                                    |
|                                                          | Important Dates                                                                                                |
|                                                          | Begin Pre-Review<br>June 01, 2020<br>Certification Period<br>June 08, 2020 to June 30, 2020<br>Post Review End |

• To view the progress and details of the effort certification process for a specific effort report, click on the **Routing Queue** tab. You will see the status of each stage of the process. The queue will be updated automatically after each queue member completes his/her task.

| W                                                    | * 2                                                                                                    |
|------------------------------------------------------|----------------------------------------------------------------------------------------------------|
| yee Dashboard + Effort Certification + Effort Report |                                                                                                    |
| Review. Pre-Reviewer                                 | Report Status                                                                                                  |
| Pending<br>mail                                      | 2019-03<br>2019 Fall Effort Cycle                                                                              |
| Review, Pre-Reviewer                                 | June 08, 2020 - June 30, 2020<br>Under Review - Unlocked                                                       |
|                                                      | Important Dates                                                                                                |
|                                                      | Begin Pre-Review<br>June 01, 2020<br>Certification Period<br>June 08, 2020 to June 30, 2020<br>Post Review End |
|                                                      | Pay Dates                                                                                                    |

• If your effort report is correct, click on the **Effort Report** tab then click on the **Certify** button at the bottom of the screen

| 3 //                                                     |              |                  |                 |                  | • •                                                                                                    |
|----------------------------------------------------------|--------------|------------------|-----------------|------------------|----------------------------------------------------------------------------------------------------|
| nployee.Dashboard + Effort.Certification + Effort Report |              |                  |                 |                  | Reviewed successfully                                                                                                    |
|                                                          |              |                  |                 | Print ×          |                                                                                                    |
| fort Report Pay Period Summary Comments Routing Queue    |              |                  |                 |                  | Effort Report Overview                                                                                                    |
| sonsored                                                 |              |                  |                 |                  | Report Status                                                                                                    |
| Siant                                                    | Organization | Effort Category  | Charge Type     | Effort           | 2019-03<br>2019 Fail Effort Cycle                                                                                                    |
|                                                          |              | SPONS            | DIRECT          | 300              | June 08, 2020 - June 30, 2020                                                                                                    |
|                                                          |              |                  | Total Sponsore  | ed Activity 100% |                                                                                                    |
|                                                          |              |                  |                 |                  | Important Dates                                                                                                    |
|                                                          | Req          | uest Danges Cert | fy A 3d New Fur | Total : 100.00%  | Begin Pre-Review<br>June 01, 2020<br>Certification Period<br>June 08: 2020 to June 30, 2020<br>Post Review End                                                                                                    |
|                                                          |              |                  |                 |                  | Pay Dates                                                                                                    |
|                                                          |              |                  |                 |                  | BW - 18 August 11, 2019-August 24, 2019<br>BW - 19 August 25, 2019-September 07, 2019<br>BW - 20 September 08, 2019-September 12, 2019<br>BW - 21 September 22, 2019-October 15, 2019<br>BW - 22 October 06, 2019-October 19, 2019<br>BW - 22 October 06, 2019-Automotive 02, 2019<br>BW - 24 October 20, 2019-November 02, 2019 |

• From the Certify screen click on the I Agree button to agree to the certification

| GW<br>Inside and Station - In | art Report                                                                                                    | * D .                                                                                                    |
|-------------------------------|----------------------------------------------------------------------------------------------------|----------------------------------------------------------------------------------------------------|
|                               | Certify<br>This Effort Report reflects the distribution of the effort by funding source for the sponsored and non-<br>sponsored time that was speer during the period. During this process you are confirming that the effort<br>charged during the reporting period reasonably agrees with how an individual actually deviced their time<br>during this period. Percentages its add reported reflort charged during the reporting period. Reports are<br>required to reasonably reflect the activities for which employees are compensated. If the percentages listed<br>reasonably reflect the effort employees have deviced, certify the report.<br>Cancel | Min - 21 Anther 20, 2014 Algorenter 03, 2019     Min - 24 Anther 20, 2014 Algorenter 04, 2019     Min - 24 Anomale 01, 2019 Algorenter 04, 2019     Min - 24 Anomale - 17, 2019 Algorenter 04, 2019     Min - 19 Algorenter 01, 2019 Algorenter 03, 2019     Min - 11 Algorenter 01, 2019 Algorenter 31, 2019     Min - 11 Algorenter 01, 2019 Algorenter 31, 2019     Min - 11 Algorenter 01, 2019 Algorenter 31, 2019     Min - 12 Algorenter 01, 2019 Algorenter 31, 2019     Min - 12 Algorenter 01, 2019 Algorenter 31, 2019     Min - 12 Algorenter 01, 2019 Algorenter 31, 2019     Min - 12 Algorenter 01, 2019 Algorenter 31, 2019     Min - 12 Algorenter 01, 2019 Algorenter 31, 2019                                                                                                    |
|                               |                                                                                                    | Revenue<br>Revenue<br>Rev |

• If the Effort report is NOT correct, a labor redistribution will need to be done to correct the effort report. You can click on the "**Request Changes**" button (as shown below) which will launch a new email window for you to send an email with the desired changes to your Department Administrator, who will process the labor redistribution in the Labor Redistribution module. *If this email window does not appear, follow the instructions in the Email Notification Configuration section on pages 16 and 17, then click on the Request Changes button to send the email.* 

| = GW                                               |                                                                                                    | * 1                                                                                                    |
|----------------------------------------------------|----------------------------------------------------------------------------------------------------|----------------------------------------------------------------------------------------------------|
| Employee Dashboard + Effort Certification + Effort | sort                                                                                                    |                                                                                                    |
|                                                    | Print                                                                                                    | You are acting as Superus                                                                                                    |
| Effort Report Pay Period Summary Comments Ro       | g Queue Effort Report Overv                                                                                                    | iev A                                                                                                    |
| Sponsored                                          | Report Status                                                                                                    |                                                                                                    |
| Guit                                               | Organization Effort Charge Effort 2019-03<br>Category Type Effort Syster<br>June 08, 2020 - July                                                                                                    | e<br>17, 2020                                                                                                    |
|                                                    | PONS DIRECT 15 Under Review - Unio                                                                                                    | sched                                                                                                    |
|                                                    | Total Sponsored Activity 95%                                                                                                    |                                                                                                    |
| Non Sponsored                                      | Important Dates                                                                                                    |                                                                                                    |
| Grant Organization                                 | Effort Category Charge Type Effort Begin Pre-Beview<br>June 01, 2020                                                                                                    |                                                                                                    |
|                                                    | DRECT Is June 06, 2020 to July<br>Post Review End                                                                                                    | 17, 2020                                                                                                    |
|                                                    | Total Non Sponsored Activity 5% Pay Dates                                                                                                    |                                                                                                    |
|                                                    | Stotal : 100.00%         BW - 18 August 11,<br>BW - 19 August 25,<br>BW - 20 September<br>BW - 21 September<br>BW - 22 Oktober 06,<br>BW - 23 Oktober 06,<br>BW - 24 Oktober 06,<br>BW - 24 Oktober | 1019-August 24, 2019<br>2019-September 07, 2019<br>08, 2019-September 21, 2019<br>22, 2019-October 05, 2019<br>2019-October 09, 2019<br>2019-November 02, 2019<br>03, 2019-November 02, 2019 |

• Once the changes are submitted to your department administrator, the status of the effort report will be changed to '**Changes Submitted**'. This will restart the Pre-review process. If you have questions, please contact GCAS-Effort Reporting at <u>effort@gwu.edu</u>

## Adding a Proxy

If you will be out of the office and need to assign another employee as a proxy to review or certify your effort report on your behalf, please follow the steps below,. Your proxy needs to have knowledge of the work you have performed for the effort report(s) he/she will be reviewing or certifying.

• From the **Certify My Effort** page, click on the **Proxy Super User** link in the upper right corner of the page.

| GW                                                            | * 2                |
|---------------------------------------------------------------|--------------------|
| Employee Dashboard + Effort Certification + Certify My Effort |                    |
| Certify My Effort                                             | 요 Proxy Super User |
| Certify My Effort                                             |                    |
|                                                               |                    |
|                                                               |                    |
|                                                               |                    |
|                                                               |                    |
|                                                               |                    |
|                                                               |                    |
|                                                               |                    |
|                                                               |                    |

• Click on the Add New Proxy then click in the box Select Employee to add as Proxy. Begin typing the name of the person you want to assign as a proxy on your behalf. Select the person's name when it is displayed. That person will then be listed as a proxy in the Existing Proxies section. Click on the check box next to the person's name to activate that person to be a proxy on your behalf. Then click on the Navigate to Effort Certification application button to go back to your queue.

| GW                                                                 | • •                                                                               |
|--------------------------------------------------------------------|-----------------------------------------------------------------------------------|
| Employee Information + Proxy or Super User                         |                                                                                   |
| Proxy or Superuser                                                 |                                                                                   |
| Application Selection                                              |                                                                                   |
| Effort Certification 🔅 🛩                                           |                                                                                   |
| Act as a Superviser                                                |                                                                                   |
| Act as a Supervoer                                                 |                                                                                   |
| Act as a Proxy for                                                 |                                                                                   |
| v                                                                  |                                                                                   |
| Existing Provides                                                  |                                                                                   |
| Att a new joing Desire Transform to anti at Program a<br>Searching | Extent process<br>Same anglematige same and data or base frames is wrone from the |
|                                                                    |                                                                                   |
|                                                                    | Ranigate to Officer Cartefication application                                     |

Page 14 of 17

- For your proxy to see your effort report, your proxy will need to login to the Effort Reporting Module and follow the two steps outlined below:
  - First, your proxy should click on the **Proxy Super User** link as shown below

| GW                                                            | * 2                |
|---------------------------------------------------------------|--------------------|
| Employee Dashboard + Effort Certification + Certify My Effort |                    |
| Certify My Effort                                             | 요 Proxy Super User |
| Certify My Effort                                             |                    |
|                                                               |                    |
|                                                               |                    |
|                                                               |                    |
|                                                               |                    |
|                                                               |                    |
|                                                               |                    |
|                                                               |                    |
|                                                               | 1                  |

 Next your proxy will need to select your name from the dropdown list in the Act as a Proxy for section, as shown below, and then click on the Navigate to Effort Certification application button to see your effort report. After completing these two steps, your proxy will not see report(s) in his/her regular queue, only your report will be visible. <u>These two steps will need to be repeated by your proxy whenever he/she logs into the Effort Reporting module/application and needs to act as your proxy and see your effort report.
</u>

| GW                                              | * 1                                                                                            |
|-------------------------------------------------|------------------------------------------------------------------------------------------------|
| Employee Information • Proxy or Super User      |                                                                                                |
| Effort Certification                            |                                                                                                |
| Act as a Superuser                              |                                                                                                |
| Act as a Superuser                              |                                                                                                |
| Act as a Proxy for                              |                                                                                                |
| Self -Miller, Patrick R (GRANTS & CONTF         |                                                                                                |
| Existing Proxies                                |                                                                                                |
| Add a new proxy Select Employee to add as Proxy | Delete proxies<br>Select singlermultiple names and click on Delete Provies to remove from list |
|                                                 | Navigate to Effort Certification application                                                   |

# **Email Notification Configuration**

## To Configure the Email Handler in Chrome

To configure the settings in the email handler in Chrome to receive email alerts/notifications and to open the email window when you click on the **Request Changes** button to start the Labor Redistribution process, please follow the steps below:

- 1. Open a Chrome browser window
- 2. Locate the horizontal ellipsis ( :) in the upper right hand corner of the browser window. (If you position your mouse over it you will see the label "Customize and control Google Chrome"). Click on it
- 3. Click on Settings
- 4. Scroll down to the Privacy and Security section
- 5. Click on the arrow next to Site Settings
- 6. Scroll down on the page and click on Additional permissions
- 7. Scroll down to Handlers and click the arrow next to it
- 8. Move the slide bar to the right to "Allow sites to become default handlers for protocols"
- 9. Open a new GW email window in Chrome
- 10. Within the URL window, an eye looking icon will appear 👁. Click on that icon

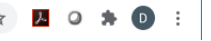

11. From the new window that appears, Select **Allow** then click **Done** to allow mail.google.com to open all email links

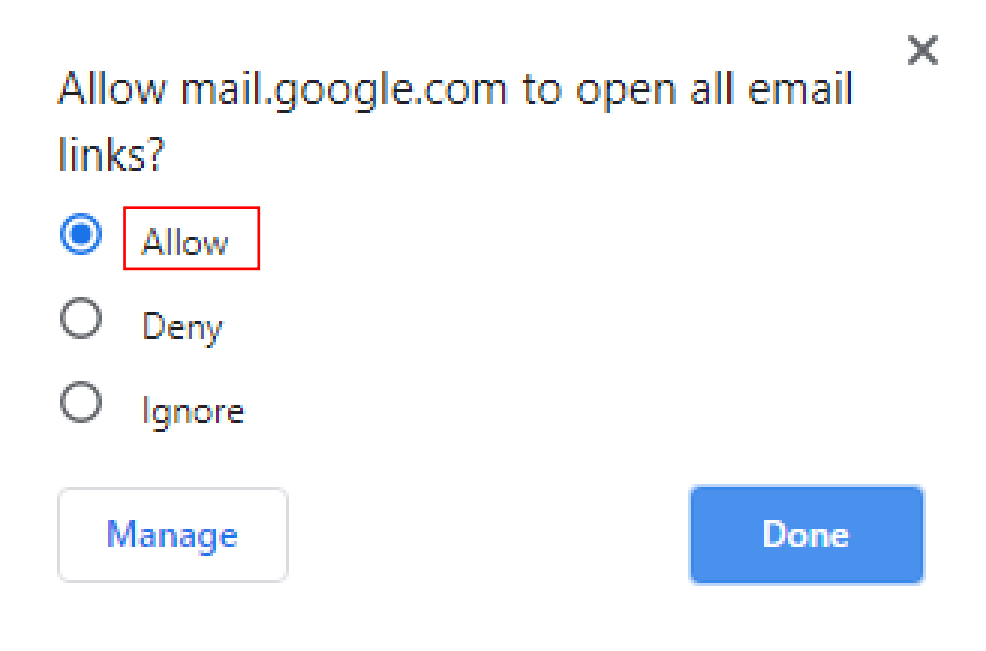

### To Confirm the Email Notification Settings

- Follow steps 1-7 above
- The slide bar for "Allow sites to become default handlers for protocols" should now be on the right
- The section under "email" should now say (as shown below): mail.google.com

Default

| Sett                                  | ings                                                                          |     | Q Search settings                                                         |   |
|---------------------------------------|-------------------------------------------------------------------------------|-----|---------------------------------------------------------------------------|---|
| •                                     | You and Google                                                                |     | ← Handlers                                                                |   |
| Ê                                     | Autofill                                                                      |     | _                                                                         |   |
| ۲                                     | Safety check                                                                  |     | Allow sites to ask to become default handlers for protocols (recommended) |   |
| •                                     | Privacy and security                                                          |     | email                                                                     |   |
| ۲                                     | Appearance                                                                    |     | mail.google.com                                                           |   |
| Q                                     | Search engine                                                                 |     | Default                                                                   | : |
|                                       | Default browser                                                               |     |                                                                           |   |
| ப                                     | On startup                                                                    |     |                                                                           |   |
| Adva                                  | nced                                                                          | Ŧ   |                                                                           |   |
| Exter                                 | isions                                                                        | [7] |                                                                           |   |
| Abou                                  | t Chrome                                                                      | _   |                                                                           |   |
| Q<br>Q<br>()<br>Adva<br>Exter<br>Abou | Search engine<br>Default browser<br>On startup<br>niced<br>Isions<br>t Chrome |     | mail.google.com<br>Default                                                |   |